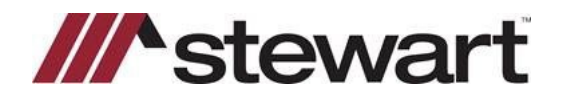

Follow the steps below to utilize the Stewart integration with SoftPro to create a CPL.

Note: This Quick Reference Card assumes a file has been entered and you are ready to issue a CPL.

#### Steps

1. From the 360 Services menu, double-click Stewart-Stewart Title located under the Underwriter Services folder.

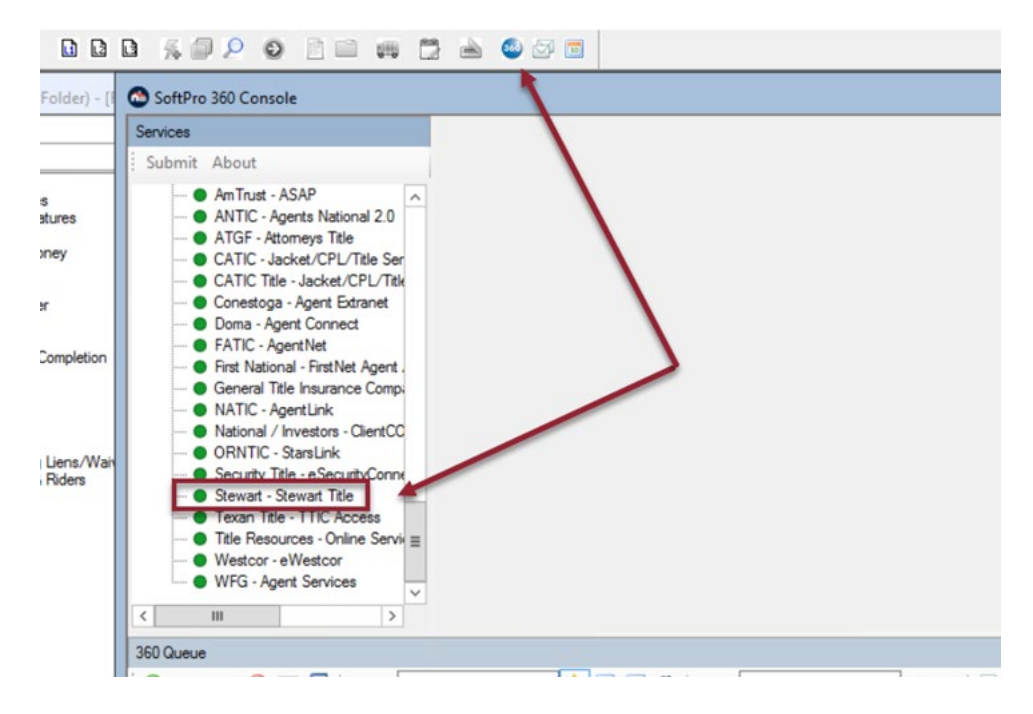

2. Enter your Stewart credentials. These may be saved by clicking **Remember Me**. Click Login.

| Stewart Access - 2 | X021050003 ×                                                                      |
|--------------------|-----------------------------------------------------------------------------------|
| Login              | ///•stewart                                                                       |
|                    |                                                                                   |
|                    |                                                                                   |
|                    | Please provide your credentials Uner ID: [splintinter@dev.plicdev.local Plassworz |
|                    |                                                                                   |
|                    |                                                                                   |
|                    | Ned Cascel                                                                        |

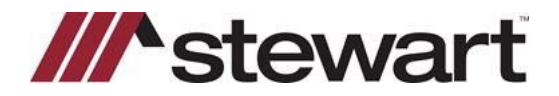

3. Click Add CPL.

|                |             |            | Stewart Access - MSBDEMOVID |        | X                  |
|----------------|-------------|------------|-----------------------------|--------|--------------------|
| Title Services |             | ervices    |                             | ///^s  | tewart             |
|                | Action      | Product    | Covered Party / Policy      | Status | Created On         |
|                |             |            |                             |        |                    |
|                |             |            |                             |        |                    |
| l              |             |            |                             |        |                    |
| l              |             |            |                             |        |                    |
| l              |             |            |                             |        |                    |
| l              |             |            |                             |        |                    |
|                |             |            |                             |        |                    |
| [              | Add CPL     | Add Jacket | Update Void                 | O      | rder Information 🖉 |
|                | Stewart Acc | ess Portal |                             | Back   | Close              |

4. Select the Agency Name, Location and Branch information.

|                   | Stewart Access - MSBDEMOVID              |        |
|-------------------|------------------------------------------|--------|
|                   | Stewart Access - MSBDEMOVID              |        |
| Agency            | ///^s                                    | stewar |
| Name              |                                          |        |
| StewartAccess F   | orms TestAgency                          |        |
| StewartAccess 1   | estAgency                                |        |
|                   |                                          |        |
| Location          |                                          |        |
| StewartAccess 1   | est Agency Inc - 1980 Post Oak Suite 800 |        |
| Branch            |                                          | ^      |
| None              |                                          | =      |
| Include All Brand | hes                                      |        |
| Corp Admin Offic  | ie                                       | ~      |
|                   |                                          |        |

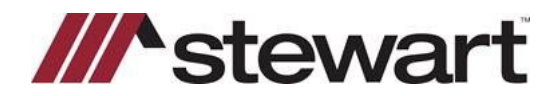

5. Select **Covered Party** information, the **Form** required, and enter any **Successor Language**. Enter an **Effective Date.** If **Additional Covered Parties** are needed, check the appropriate box, and select the entity needed from the dropdown. Click **Submit**.

| St                              | ewart Access - MSBDEMOVID |                             |
|---------------------------------|---------------------------|-----------------------------|
| St                              |                           |                             |
| Letter Selection                |                           | <b>^</b> stewar             |
| Covered Party                   |                           |                             |
| Lender     Wells Fargo,         | NA V O Buyer/Borrower     | O Seller                    |
| Forms<br>Single Transaction CPI |                           |                             |
|                                 |                           | •                           |
| Lender Successor Langua         | ge                        | 7                           |
|                                 |                           |                             |
| Effective Date:                 | 07/06/2021                |                             |
| Additional Covered Partie       | es - Optional             |                             |
| Settlement Company              | - Select a Company -      | <ul> <li>Add New</li> </ul> |
| Approved Attorney               | - Select an Attorney -    | Add New                     |
|                                 | Print Attorney Only       |                             |
| Secondary Agency                | - Select an Agency -      | Add New                     |
| Add/Romeyo Party Fro            | um Equaritad              |                             |
|                                 | III Edvolues              |                             |
| Edit Covered Party              | Back                      | Submit                      |
|                                 | Dack                      | 01030                       |

6. The CPL is rendered and listed in the document list. It may be viewed by clicking the Adobe icon. Click **Accept** to transfer the document to the file's document list.

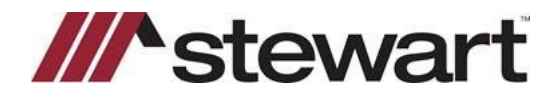

| 0                                          | Stewart Access - MSBDEMOVID<br>Stewart Access - MSBDEMOVID |                      | ×                   |
|--------------------------------------------|------------------------------------------------------------|----------------------|---------------------|
| Review CPL                                 | ///                                                        | <b>^</b> ste         | wart                |
| Notes                                      |                                                            | 🖌 Add t              | o ProForm Notes     |
| Documents  Vew Copy Docur  Copy Copy Docur | nent Name 1<br>-16VU2L2_593050518 8                        | File Size (KB)<br>34 | Transferred<br>100% |
|                                            |                                                            |                      |                     |

7. The CPL is listed as completed. From this screen you may Update or Void the CPL.

| 4                                | Stew                      | art Access - MSBDEMO   | OVID      | ×                 |
|----------------------------------|---------------------------|------------------------|-----------|-------------------|
| Title Se                         | ervices                   |                        | ///^s     | tewart            |
| Action                           | Product                   | Covered Party / Policy | Status    | Created On        |
|                                  | Closing Protection Letter | Lender                 | Completed | 7/6/2021 4:20 PM  |
|                                  | Closing Protection Letter | Lender                 | Voided    | 7/6/2021 11:35 AM |
|                                  | Policy Jacket             | Owners                 | Completed | 7/6/2021 11:52 AM |
|                                  | Policy Jacket             | Loan                   | Completed | 7/6/2021 11:53 AM |
|                                  |                           |                        |           |                   |
| Add CPL Add Jacket Update Void   |                           |                        | Ord       | ler Information 🖉 |
| Stewart Access Portal Back Close |                           |                        |           |                   |